## Activation par téléphone

- 1. Ouvrez une application Office.
- 2. Lisez et acceptez le contrat de licence lorsqu'il est demandé.

3. L'activation peut être automatisée. Si Office n'a pas été activé automatiquement, effectuez les actions suivantes.

Une fois l'assistant d'activation (Activation Wizard) affiché, choisissez l'option Activer Office par téléphone et cliquez sur Suivant.

Si rien ne se produit après que le bouton Suivant a été cliqué, appuyez sur la touche ENTRÉE.

| Microsoft Office Activation Wizard                                                                                                    |                                          |  |  |  |
|----------------------------------------------------------------------------------------------------|------------------------------------------|--|--|--|
| Microsoft Office Home and Student 2016                                                                                                    | Office                                   |  |  |  |
| Activation Wizard                                                                                                    | Unice                                    |  |  |  |
| Thank you for installing Microsoft Office Home and Student 2016. Activation is required to<br>authenticate this copy of Microsoft Office. This wizard will guide you through the<br>Activation process. |                                          |  |  |  |
| How do you want to activate your software? © I want to activate the software over the Internet. (recommended)                                                                                           |                                          |  |  |  |
| I want to activate the software by telephone.                                                                                                    |                                          |  |  |  |
| If you choose not to activate at this time, you may run the software for 29 more days before the product becomes unlicensed. Click Help for more information.                                           |                                          |  |  |  |
|                                                                                                    | Privacy Statement                        |  |  |  |
| <u>H</u> elp                                                                                                    | <u>B</u> ack <u>N</u> ext <u>C</u> ancel |  |  |  |

Si l'assistant d'activation n'indique rien, créez un nouveau document vide, ouvrez le fichier -> Options du menu Compte, puis sélectionnez Activer le produit

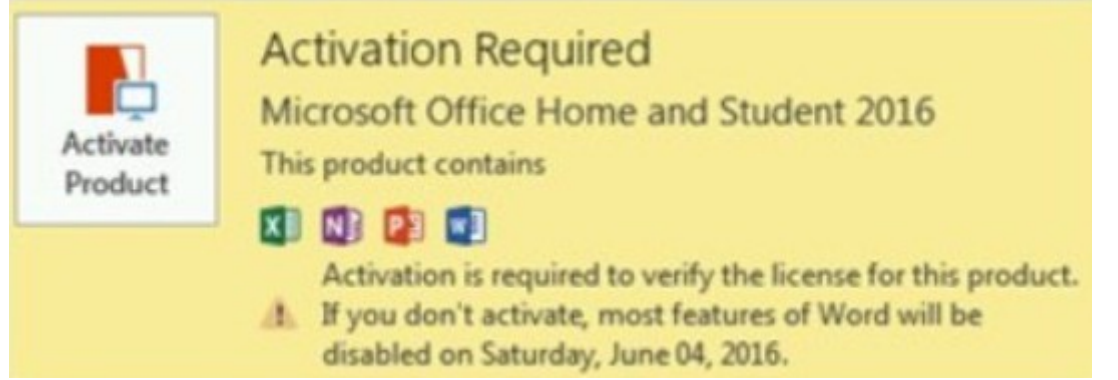

4. Pendant l'étape 1, choisissez votre pays ou votre région, puis utilisez le numéro de téléphone indiqué pour appeler le Production Activation Center spécifié pour le pays ou la région choisi.

| Step 1: | Select the country/region you are calling from and call the Product Activation<br>Center using any of the telephone numbers provided. |  |  |  |
|---------|----------------------------------------------------------------------------------------------------|--|--|--|
|         | United States                                                                                                    |  |  |  |

| Mobile   | or   | Toll: | not | available |
|----------|------|-------|-----|-----------|
| Toll-Fre | e: I |       |     |           |

5. Lorsque demandé, entrez l'ID d'installation qui a été affiché à l'étape 2 de l'Assistant d'activation.

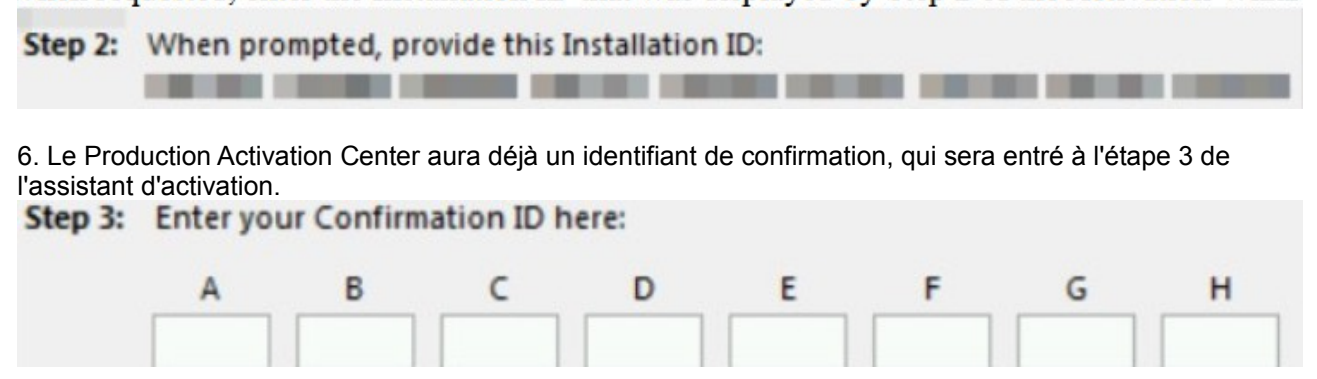

7. Cliquez sur Suivant et suivez les instructions pour terminer le processus d'activation. Si rien ne se produit après que le bouton Suivant a été cliqué, appuyez sur la touche ENTRÉE.